# **Instruction Manual**

## **CarPlay Andriod Auto For Benz NTG4.0**

| Model No.   | CP-NTG4.0-102 |
|-------------|---------------|
| CP-SW Ver.  | C8.0          |
| Manual Ver. | 3.0           |

# **Content:**

- Warning
- Compatibility
- Features
- Package Components
- Connection Diagram
- DIP Setting
- Operation Instruction
- How to switch to interface menu from OEM menu
- ➢ How to control Interface by Steer Wheel button
- How to connect to Interface
- CarPlay Android Auto & Mirroring
- Multimedia Playback
- Car Setting
- System summary

# • Warning:

- > In order to protect the driving safety and avoid break the traffic law; please DO NOT operate the interface while driving
- > The reversing surveillance function just is used in reversing assistance. Please check the entire surroundings while reversing
- > All steps of installation should be done by the well-trained specialist
- During installation, the ignition key should be taken off and after all installation finished, connect power cable last.Please DO NOT plug or pull the connected cables in the state of power-on, in order to avoid damaged monitor or accessory
- Install wiring in a manner in which cables will not come in contact with metal parts. The wiring may be damaged by contact with metal parts, resulting in fire and shocks. Avoid all contact with hot surfaces when wiring the main unit. High temperatures may damage wiring, causing shorts, arcing and fires
- Please DO NOT put the product in the damp environment or water, in order to avoid electric shock, damaged and fire accident caused by a short circuit
- Kindly check all components are in the box when receiving the product. If anything missing, inform to the supplier/manufacturer
- Start the engine before loading, check the interface whether have function displayed, key control whether correct, the vehicle interface whether having a scratch. Please give the feedback to the supplier/manufacturer if there have any questions.
- Please note that put the disassembled automotive components in a good way on the installation process, avoid scratching the instrument panel, the leftovers of connecting cables need to handle and DO NOT leave it in the car. The connecting plug must be insulated in order to short circuit
- The cables should be connected in a good way; the vehicle installation space is a little small, so reduce space usage as far as possible. There should be a good plan about connect cables, avoid affecting the active component of connecting, such as control components of turning the steering wheel, throttle and brake pedal. There need to be fastened after connecting cables in case of a drop.

## • Compatibility:

| Brands | Models                       | Years     | OEM System       |  |
|--------|------------------------------|-----------|------------------|--|
|        | C Class                      |           |                  |  |
|        | E class                      |           |                  |  |
| Benz   | CLS Class                    | 2006-2009 | NTG4.0 With      |  |
|        | GLK                          |           | Square Plug LVDS |  |
|        | W221 S Class (different set) |           |                  |  |

## • Features:

- > Apple Wireless CarPlay , Android Auto , Screen mirroring Intergrated 3 in 1 module
- Support USB HD Video play and stream music play back (WAV, Flash, MP3, WMA, APE etc)
- Offer 3 CVBS input (One CVBS for reverse camera video, one CVBS for front view camera and one CVBS for left or right view camera
- Support PDC (Parking Distance Control) and FPG (Flexible Parking Guidelines)
- Supply 12V power to the backup camera
- Sound delivery to car speaker by OEM AUX
- Display front view camera automatically when shifted from "R" gear (DIP setting)
- > VGA input for specific 360 panoramic system with a clearer picture
- Operate by OEM iDrive controller steering wheel buttons Knob
- Support further software update

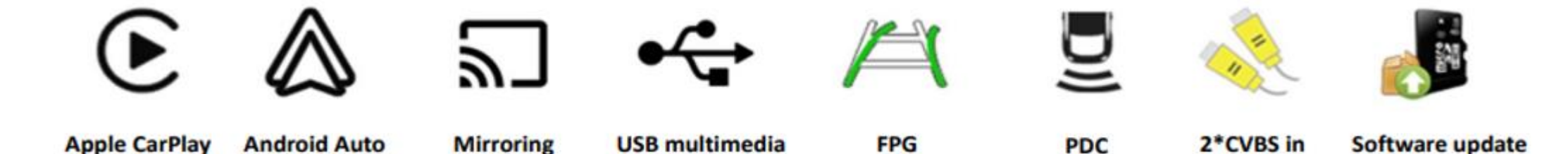

• Packages Components:

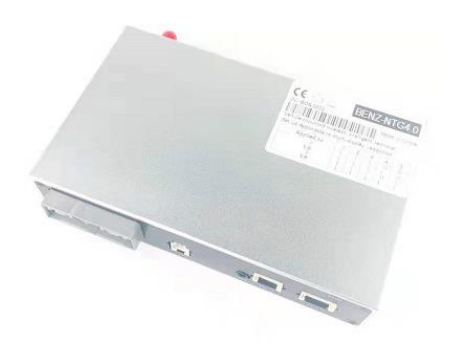

Main Unit Dimension:143\*88\*28mm

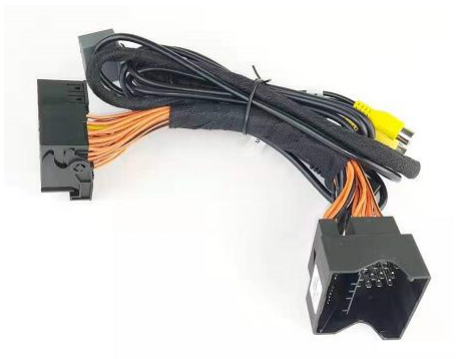

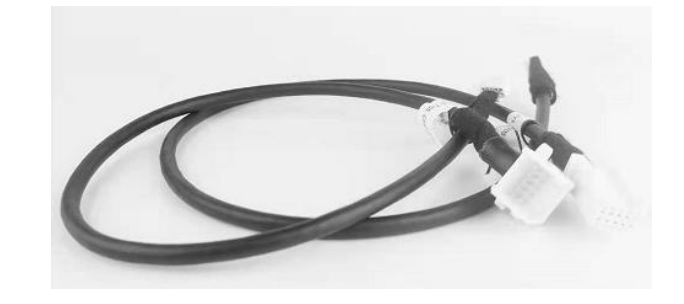

Quadlock Power Cable

LVDS cable

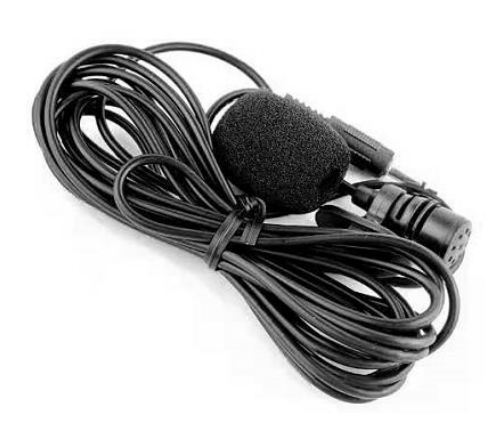

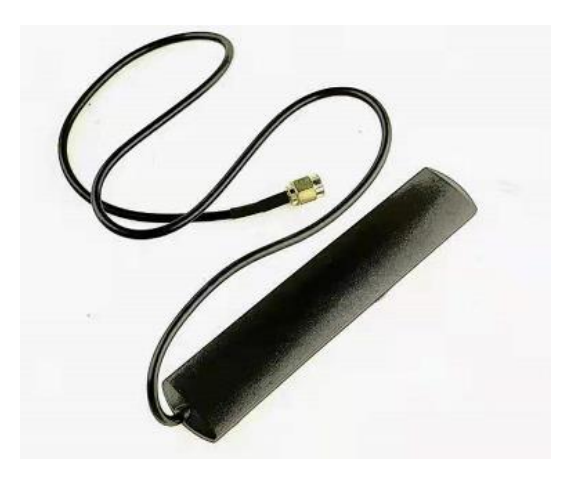

Microphone

Antenna

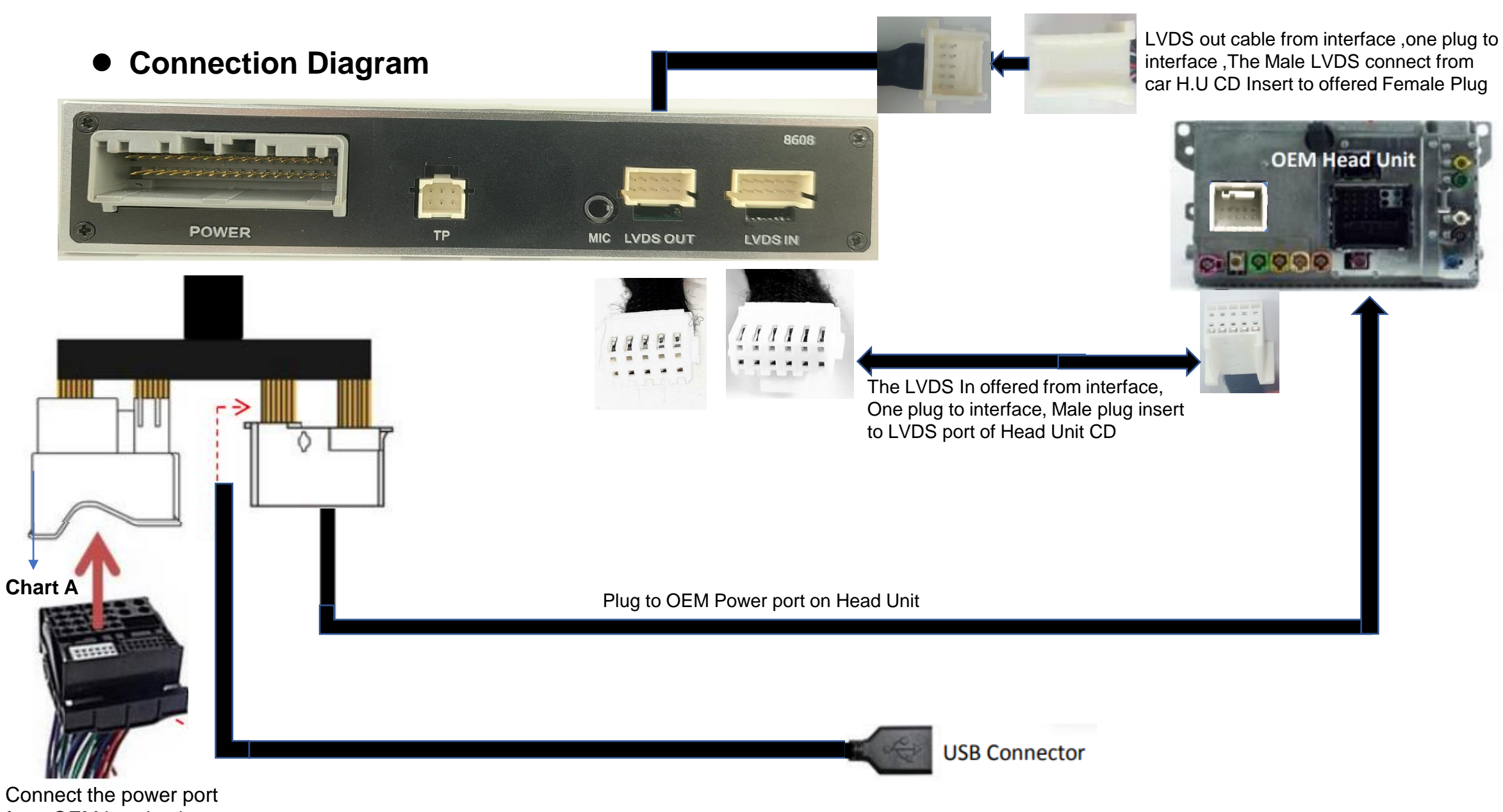

from OEM head unit

#### • Chart A

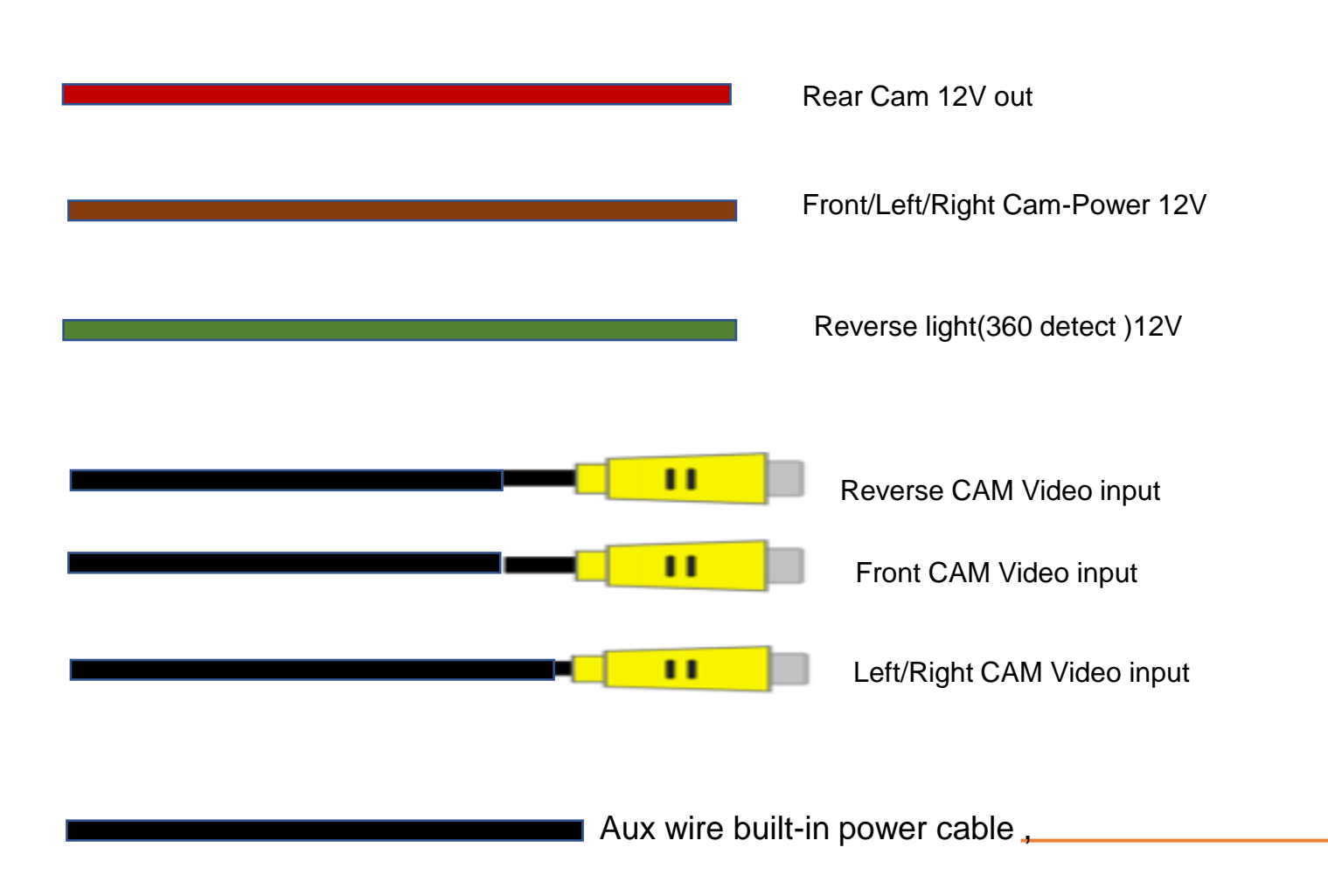

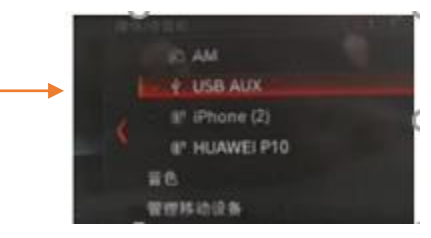

How to delivery audio to car speaker?

Choose AUX in OEM menu before entering to CarPlay interface, Sound will be delivery to car speaker. > DIP Setting

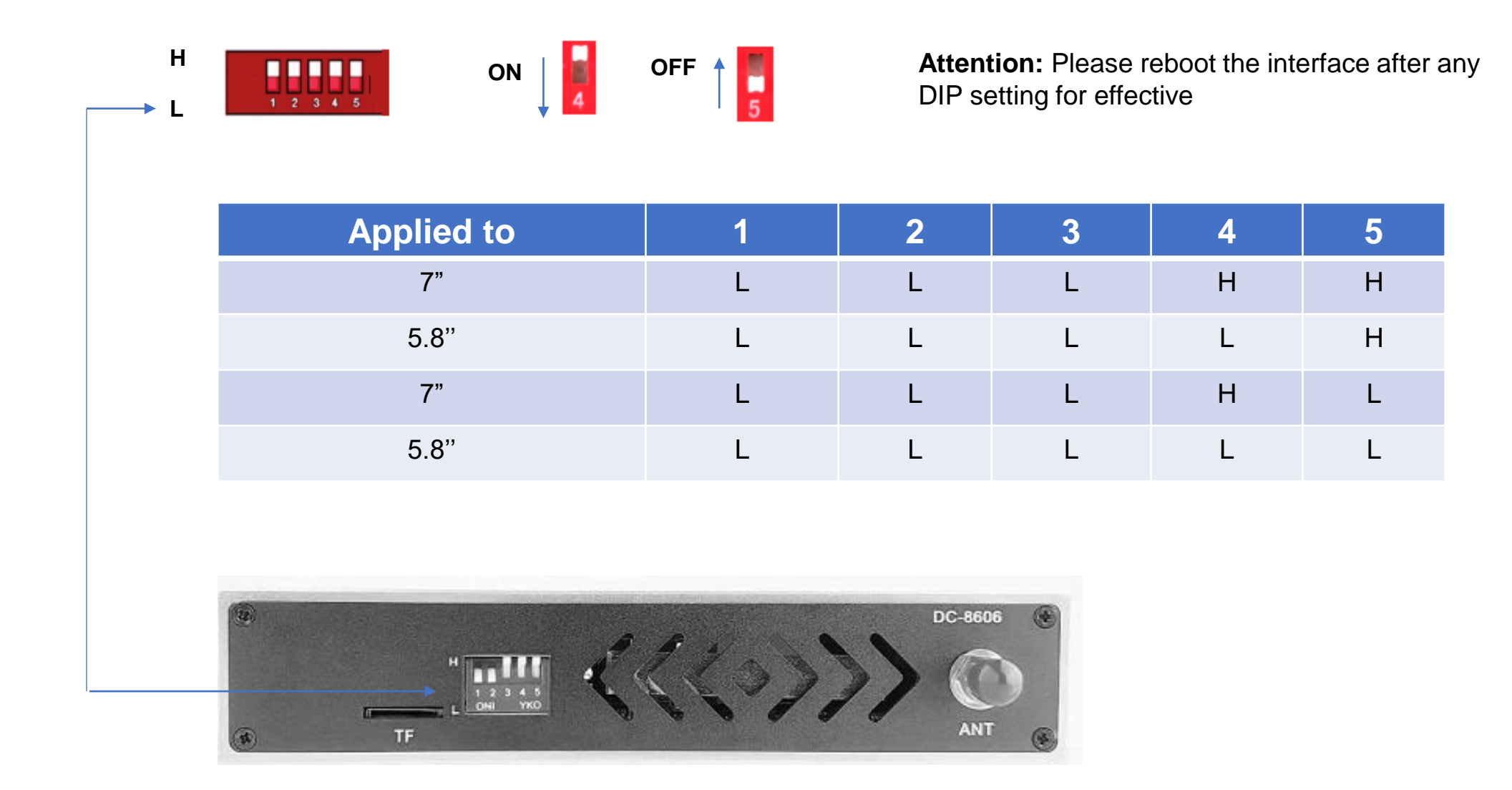

#### • Operation Instruction

> How to switch interface menu from OEM menu

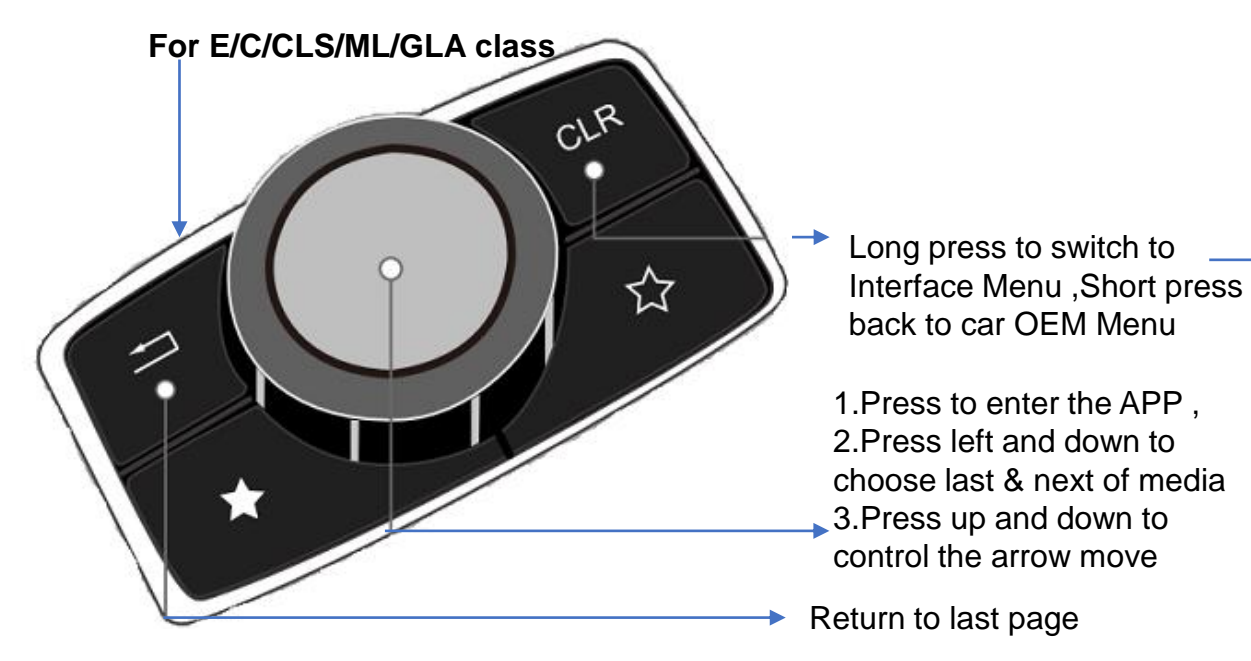

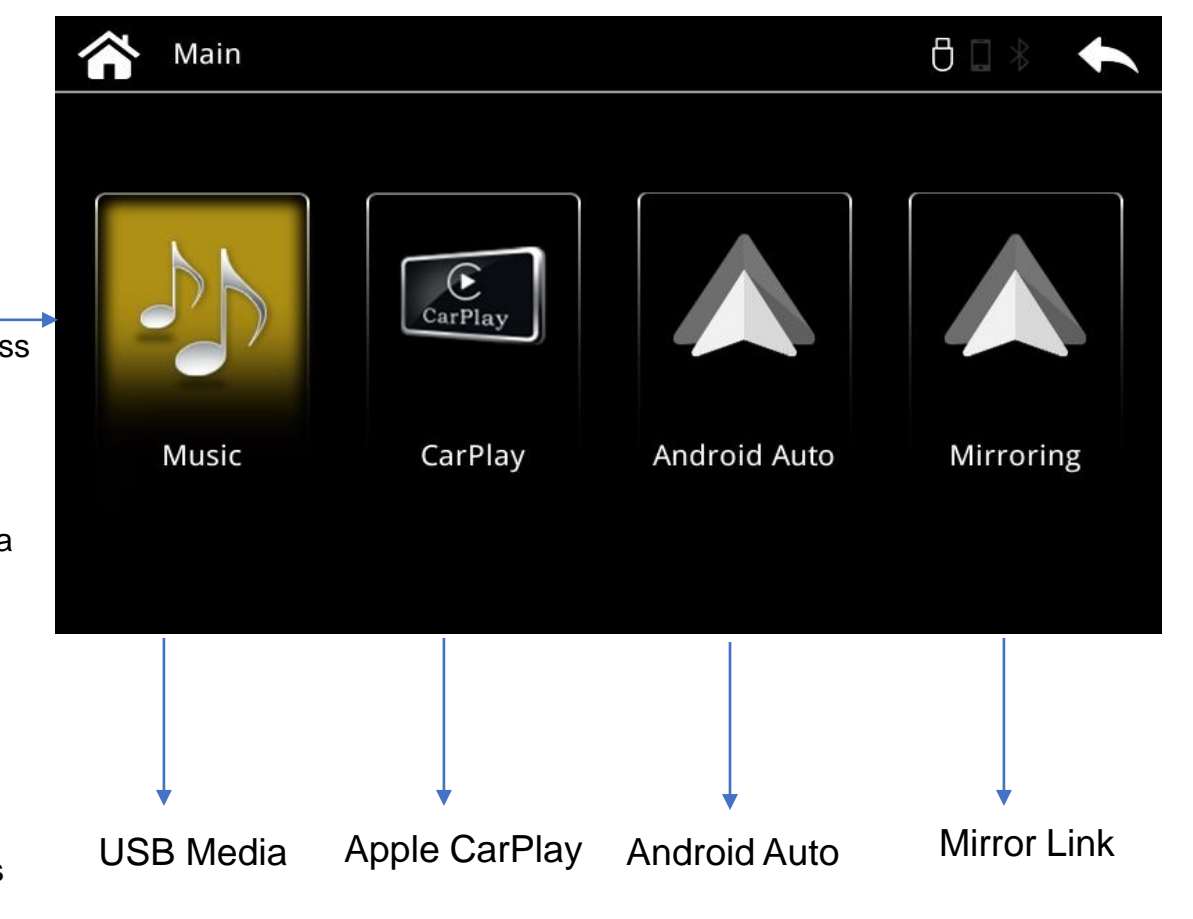

For S class

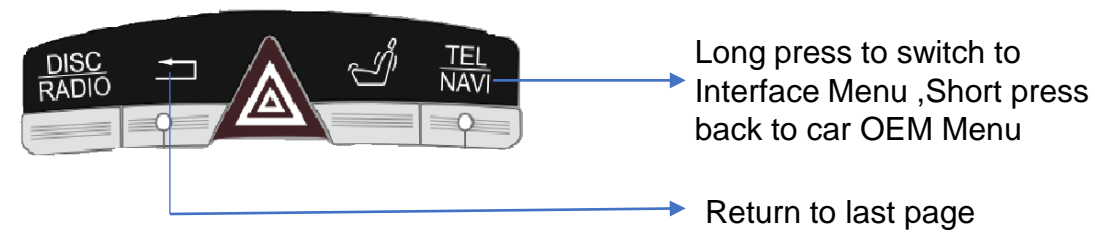

P.S:Knob control is as same as E class as above shows

#### How to control Interface by Steer Wheel button

#### For E/C/CLS/ML/GLA class

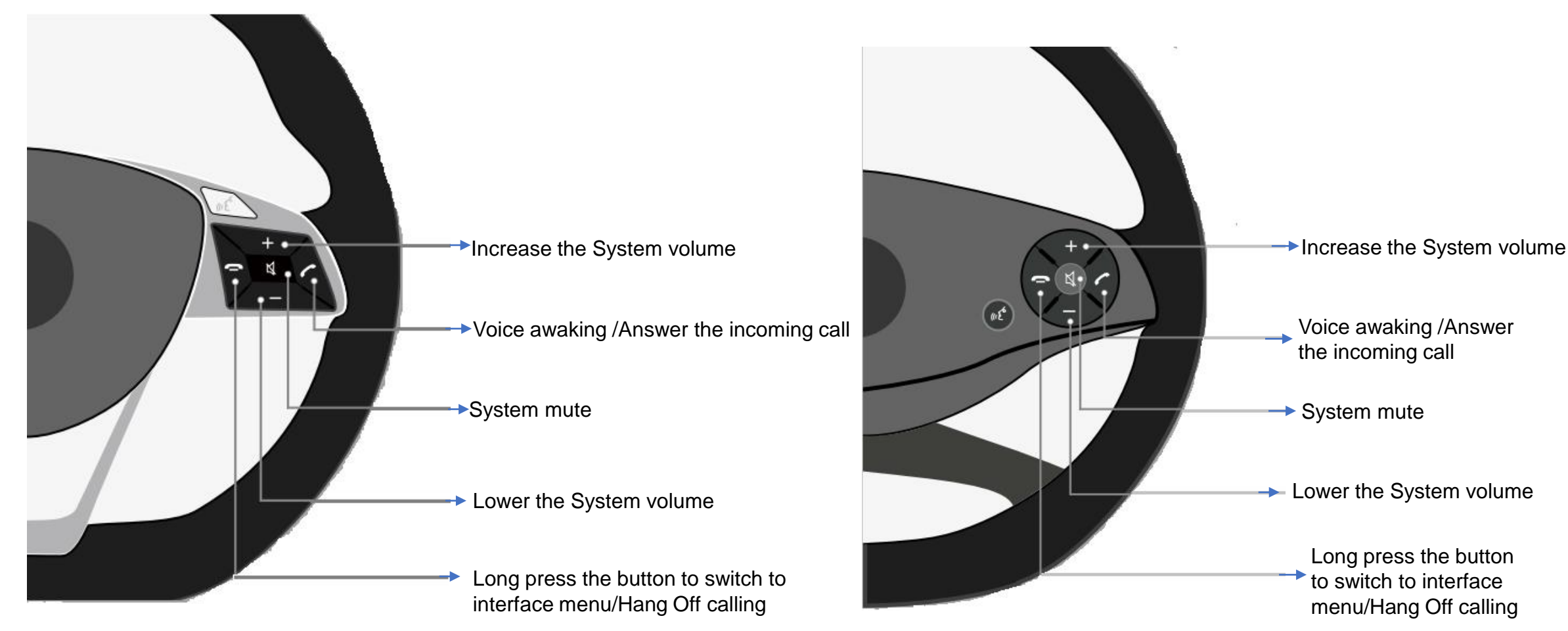

#### For S class

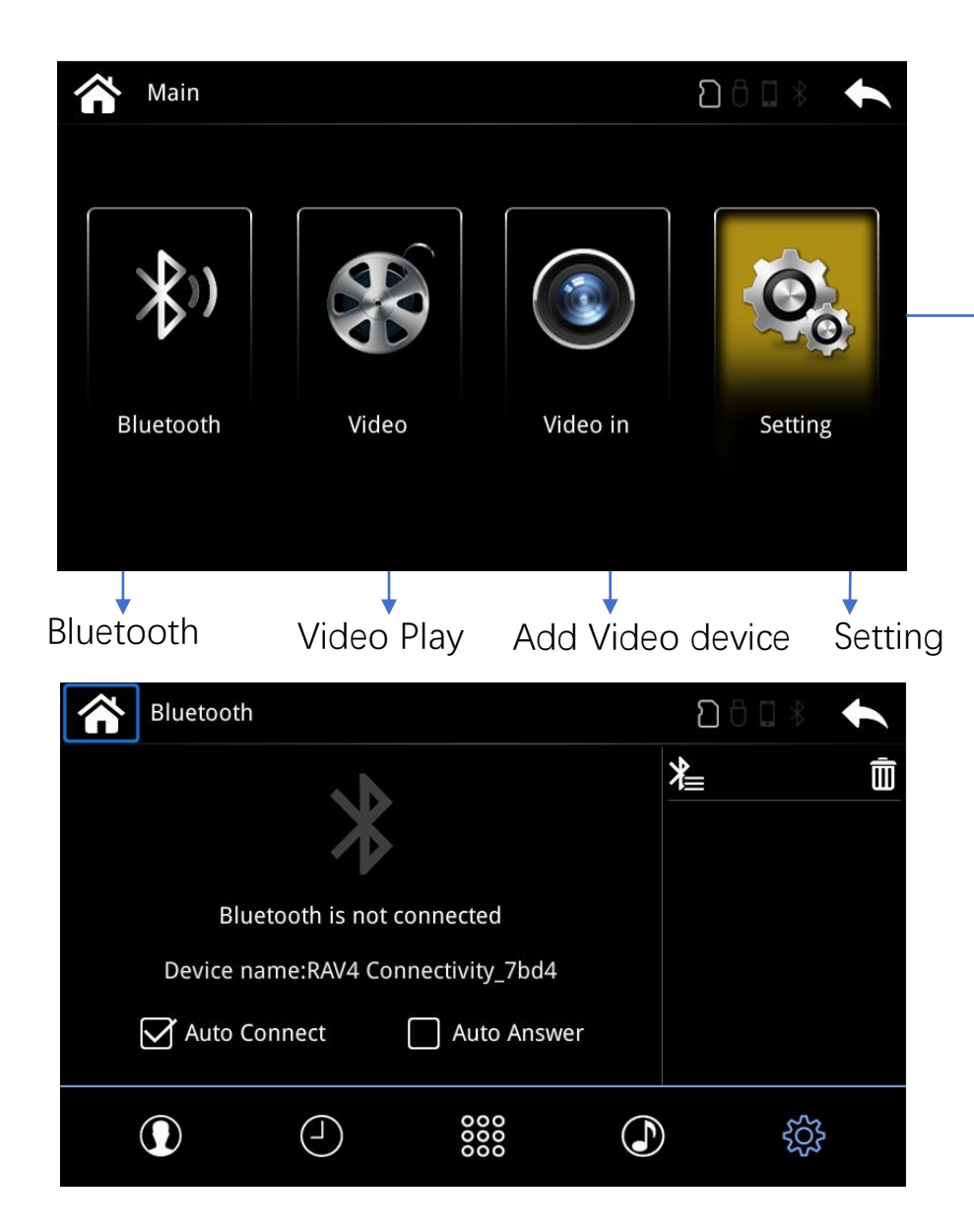

#### How to Connect to Interface?

1. Long press APP button on OEM panel to switch to interface

2. Click Bluetooth icon on main menu and Turn on Iphone Bluetooth and Pair Bluetooth with interface by code 8362.It will connect to WiFi of interface automatically, IPhone will remind to use CarPlay of RAV4 Connectivity

3. Please confirm to enter to CarPlay automatically

4. It will switch to add on module UI automatically when a Phone/USB cable connected

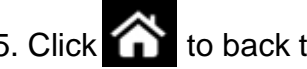

5. Click 1 to back to main menu

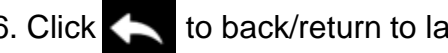

6. Click 🔨 to back/return to last menu

7. Checked Auto Connect ,CarPlay will run automatically in next time.

## > Apple CarPlay

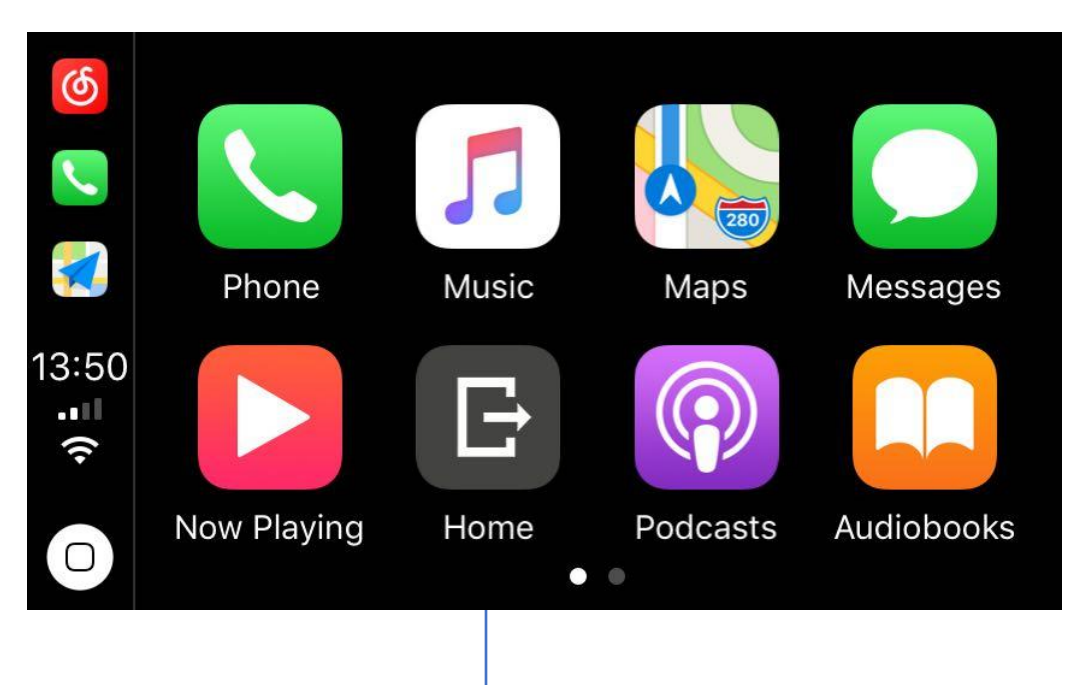

- 1. Click the Benz/Home icon to return to home menu on CarPlay menu
- 2. Sound delivery via Aux, Choose AUX on car multimedia menu firstly before enter to CarPlay
- 3. Disconnect the Bluetooth between the phone and car stereo when using Apple CarPlay.

## Android Auto

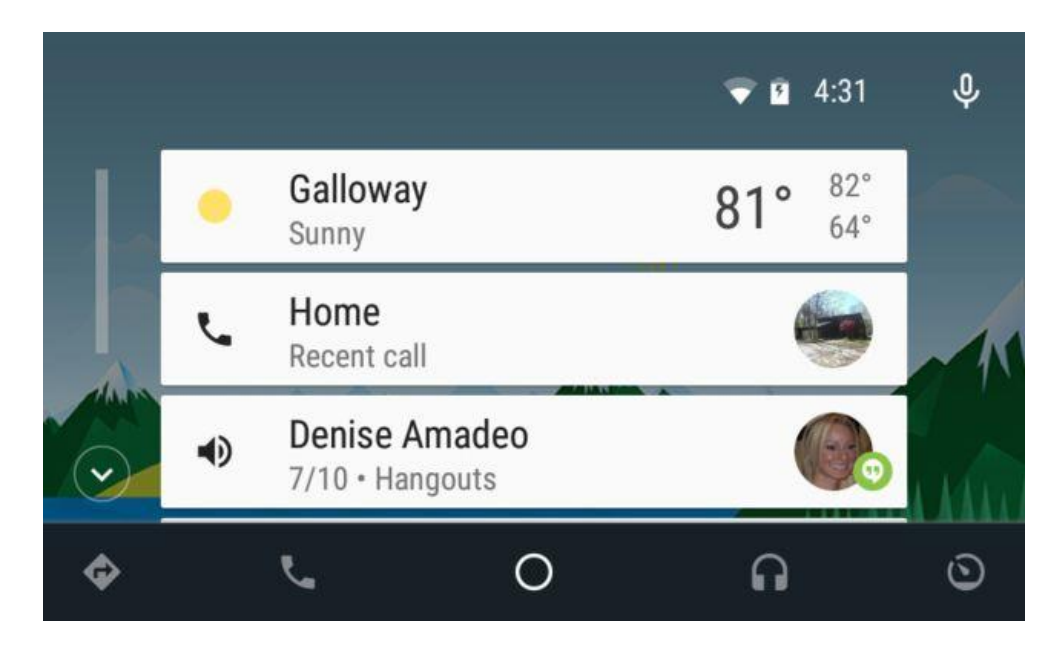

#### How to connect Android Auto?

- 1. Pair Bluetooth and connect phone with the interface by USB cable.
- 2. USB cable should be original smartphone USB cable.

#### Mirroring

#### **Iphone AirPlay**

1. Click Mirror link on interface main menu. Choose IPhone and Connect the wireless network at the left foot as below by iPhone.

2. Turn on Screen mirroring on IPhone. Disconnect Bluetooth with IPhone and the interface

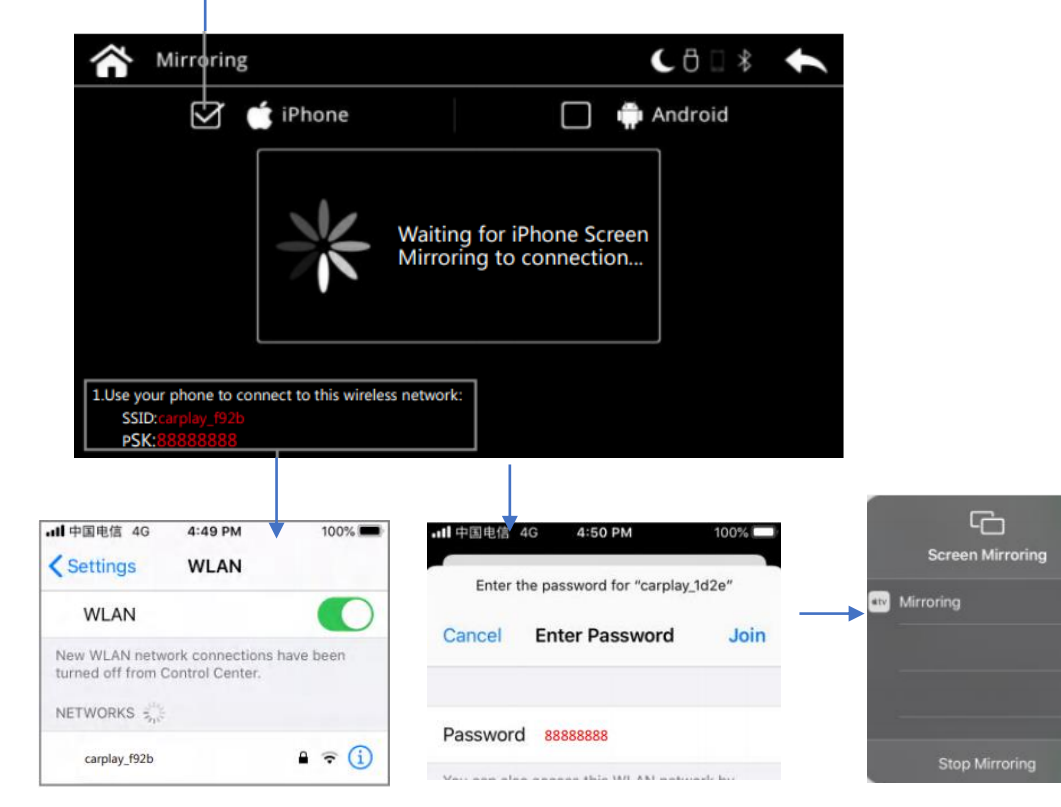

Search the SSID in WiFi name with Iphone WLAN

Input password in

Turn on Mirroring on Iphone shortcut menu

Smartphone

( iPhone  $\Box$ Android Connecting to Android

(日□米

1.In mirroring page, Checked Android, And follow the below phone

phone hotspot...

6:55 🖬

On

Wi-Fi hotspot

Hotspot name

Security WPA2-Persons

Hotspot password

Turn off hotspot

devices are connected

Wi-Fi hotspot will turn off if no

change it to SSID name

with PSK &checked 5G

automatically

AP band

shows SSID & PSK (Please ask distributor to get MLINK APK)

Android Phone Mirror link

 $\triangleright$ 

 $\sim$ 

Mirroring

 $\square$ 

Create a hotspot on your phone:

nk app on the phone

₼ 170%

SSID: PSK: 2.open the

6:53

Wi-Fi

Mobile network

Aeroplane mode

Hotspot and tethering

Add a network

Hotspot on

Data Saver

Advanced

VPN, Private DNS

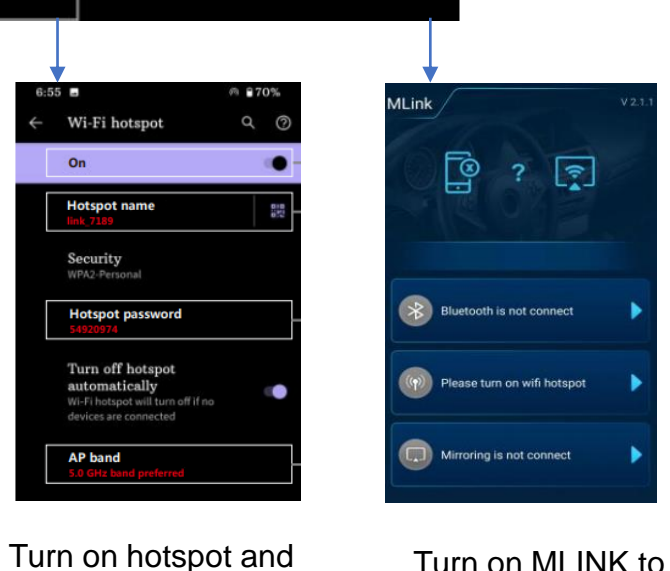

Turn on MLINK to choose use it immediately

Turn on hotspot in network and internet of

## > Multimedia Player

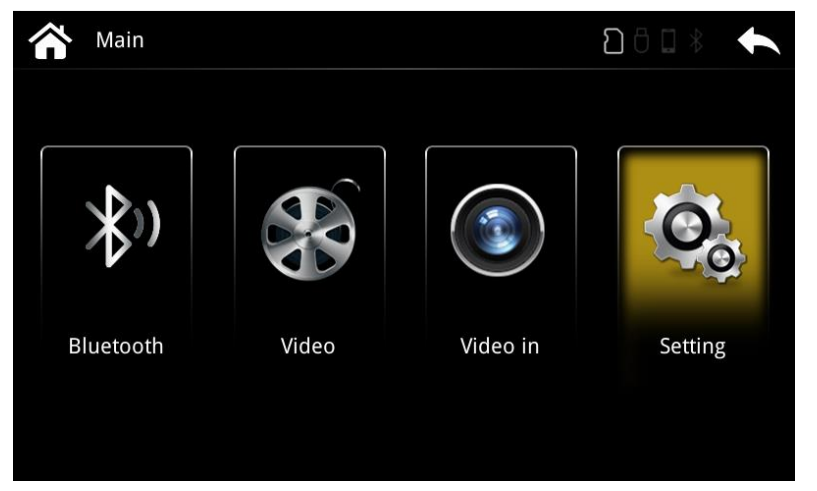

Simply insert USB drive to the USB port on the module, click Video to play the multimedia via the USB drive.

## > Car Setting

| Setting     |                  | <u>۵</u> ۵         |                      |
|-------------|------------------|--------------------|----------------------|
| Common      | Reversing camera | AfterMarket Camera |                      |
| Car Setting | Radar            | On                 | ✓ Parking sensor     |
| Display     | Trajectory       | On                 | ✓ Reverse Guide line |
| Language    | Reversing mode   | CAN Active         | ✓ Reverse Mode       |
| System      | 360 camera       | 1                  | ▼ Reverse Mode       |
|             | Front camera     | Off                | Font Camera          |
|             | Sneech hutton    | Off                |                      |

#### System Summary

Switch of Phone link automatically

| Setting     |                           | 8 🗆 🖇 🤸 |  |
|-------------|---------------------------|---------|--|
| Common      | Volume                    | 30      |  |
| Car Setting | Auto start phone link app |         |  |
| Display     |                           |         |  |
| Language    |                           |         |  |
| System      |                           |         |  |
|             |                           |         |  |
|             |                           |         |  |
|             |                           |         |  |

Language list

| Setting     |                      | 8 □ \$ | t        |
|-------------|----------------------|--------|----------|
| Common      | English              |        | $\wedge$ |
| Car Setting | 简体中文                 |        |          |
| Display     | 繁體中文                 |        |          |
| Language    | Português brasileiro |        |          |
| system      | 한국의                  |        |          |
|             | Español              |        |          |
|             | Danck                |        | $\lor$   |

#### **Contrast Adjustment**

#### System

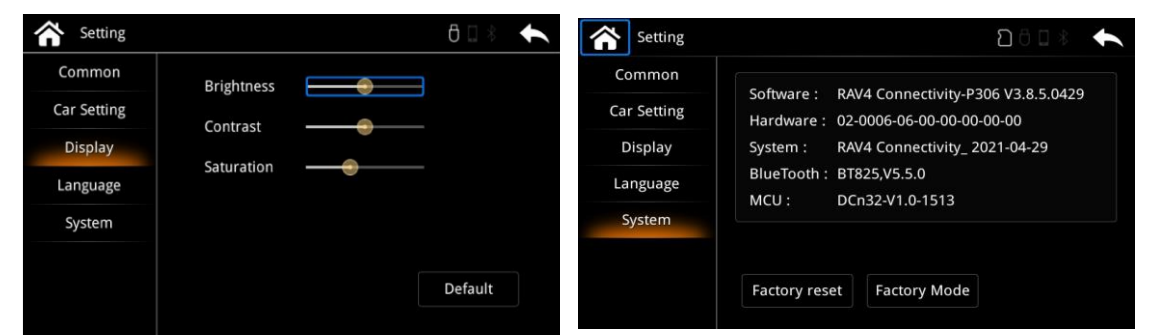